# GUÍA WEB MICOF

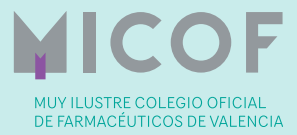

Este manual va dirigido a todos los colegiados del Muy Ilustre Colegio Oficial de Farmacéuticos de Valencia para facilitarles el uso de la nueva página web del Colegio y presentarles las diferentes secciones que conforman la misma.

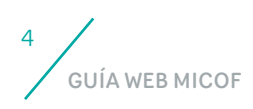

### PORTADA

Una vez se accede a la web del MICOF <u>wwww.micof.es</u> la primera página que se muestra es la portada en la que se aprecia una barra superior que contiene las diferentes secciones que conforman la web.

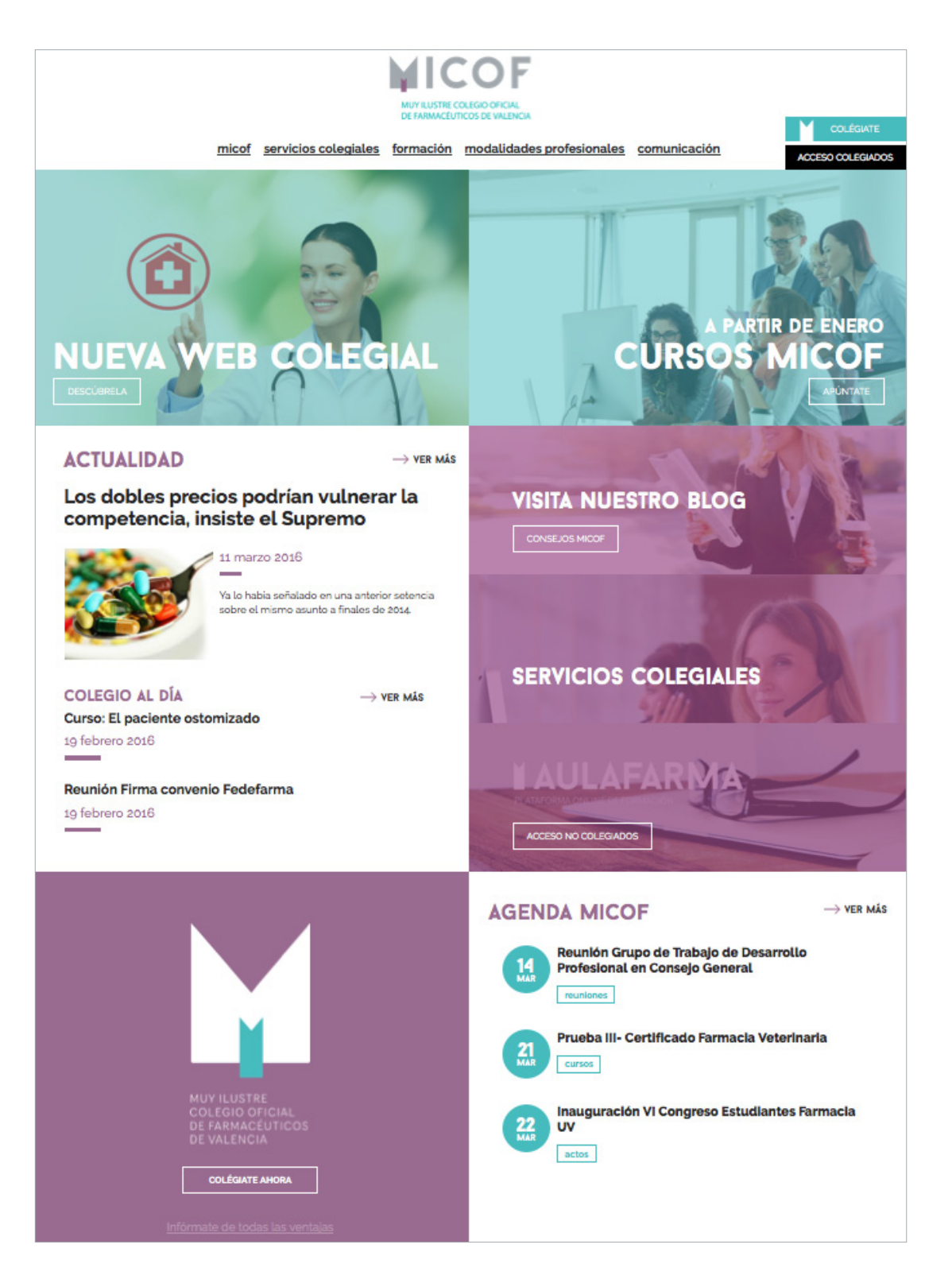

La portada se encuentra dividida visualmente en dos partes:

- En la primera parte se muestra información de interés para el farmacéutico entre la que cabe destacar las noticias del sector farmacéutico, el acceso a la plataforma de formación online, los servicios colegiales y la agenda con los próximos eventos.
- En la segunda parte se encuentra aquella información de interés para el ciudadano como son noticias sobre salud, un buscador de farmacias y de servicios de urgencia, consejos de salud, asociaciones de pacientes y ONGs, entre otras opciones.

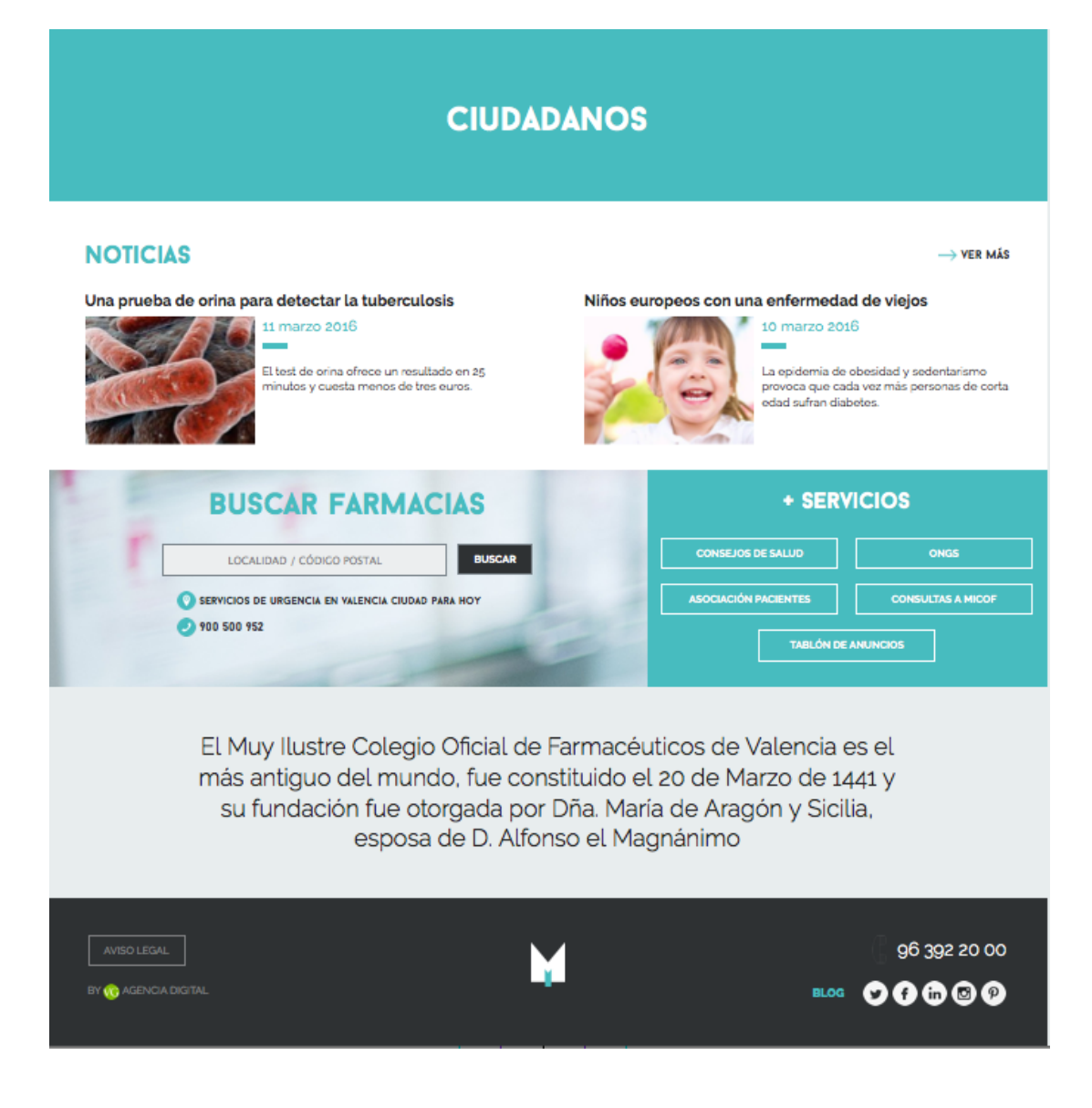

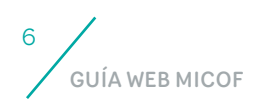

En la parte superior derecha destacan dos botones: colégiate y acceso a colegiados. Para poder visualizar todo aquel contenido de carácter privado y exclusivo ha de acceder a este último con su usuario y contraseña. Si marca la casilla: "Permanecer conectado 15 días" evitará tener que introducir su clave hasta pasadas dos semanas.

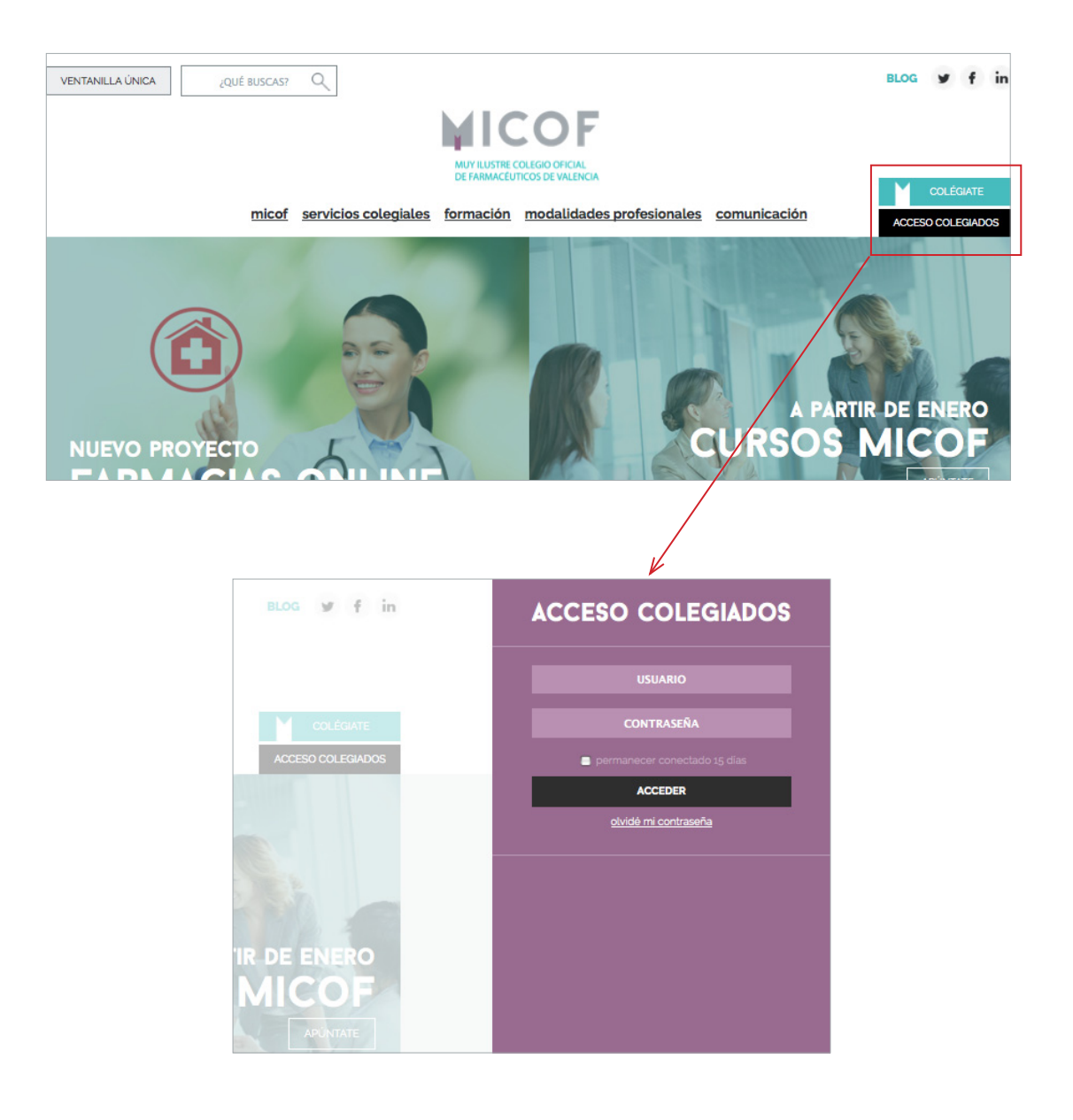

### ZONA COLEGIADOS

Cuando se accede con login la cabecera cambia de color de blanco a negro, y en la primera pantalla le aparecerán las circulares, alertas, notas informativas y resúmenes que le han llegado a través del correo electrónico.

|                                                                                                    |                                                         | + Usuario test 01        |
|----------------------------------------------------------------------------------------------------|---------------------------------------------------------|--------------------------|
|                                                                                                    |                                                         | Ecitar Cerrar<br>sesión  |
| MICOF                                                                                                    |                                                         | ☆ZONA COLEGIADOS         |
| DE FARMACEUTICOS DE VALENCIA                                                                                               |                                                         | Nomenslater              |
| micof servicios colegiales formación modalidades prof                                                                      | <u>fesionales</u> <u>comunicación</u>                   | Nomenciator              |
|                                                                                                    | ALERTAS                                                 | $\rightarrow$ VER TODAS  |
|                                                                                                    | MEDICAMENTOS VETERINARIOS SUVA)<br>de registro 2966-ESP | (YN AR (DNT), con número |
| TEST: Circular nº 25 Procedimiento para la aplicación<br>del indice corrector del margen de dispensación de las            | 16 marzo 2016                                           |                          |
| farmacias VEC en el ejercicio 2016 10 marzo 2016                                                                           | NOTAS INFORMATIVAS                                      | ightarrow VER TODAS      |
| Circular nº 25 Procedimiento para la aplicación del                                                                        | No hay notas para mostrar                               |                          |
| farmacias VEC en el ejercicio 2016                                                                                         | RESUMEN DE PRENSA                                       | $\rightarrow$ VER TODO   |
| in marzo 2016                                                                                                    | No hay resúmenes de prensa para mos                     | trar                     |
| disponibilidad metronidazol                                                                                                |                                                         |                          |
| 10 marzo 2016                                                                                                    |                                                         |                          |
|                                                                                                    |                                                         |                          |
|                                                                                                    |                                                         |                          |
|                                                                                                    | RMATIVA                                                 |                          |
|                                                                                                    |                                                         |                          |
|                                                                                                    |                                                         |                          |
|                                                                                                    |                                                         |                          |
| MIS CURSOS                                                                                                    |                                                         |                          |
| Sinergias en el tratamiento de dolor agudo de                                                                              |                                                         |                          |
| MAR localizado vs. Sistémico                                                                                               |                                                         |                          |
| conterencias                                                                                                    |                                                         |                          |
| CALENDARIO D                                                                                                    | E CURSOS                                                |                          |
|                                                                                                    |                                                         |                          |
| CERVICION O                                                                                                    |                                                         |                          |
| SERVICIOS C                                                                                                    | OLEGIALES                                               |                          |
|                                                                                                    | ٩                                                       |                          |
|                                                                                                    | E N                                                     |                          |
| Centro de Atención Colegial sevicio informático colecum                                                                    | LA REBOTICA<br>Tu red social                            |                          |
|                                                                                                    |                                                         |                          |
|                                                                                                    |                                                         |                          |
|                                                                                                    |                                                         |                          |
|                                                                                                    |                                                         |                          |
| GRUPOS DI                                                                                                    | E TRABAJO                                               |                          |
|                                                                                                    |                                                         |                          |
|                                                                                                    |                                                         |                          |
|                                                                                                    |                                                         |                          |
| JUNTA 💮                                                                                                    |                                                         |                          |
|                                                                                                    |                                                         |                          |
| vehicula ut id elit. Sed posuere                                                                                           |                                                         |                          |
| jueves 17 diciembre 2015 516.pdf                                                                                           |                                                         |                          |
|                                                                                                    |                                                         |                          |
| COMISIÓN DE FITOTERAPIA (+)                                                                                                |                                                         |                          |
| Nuevo dossier plantas medicinales                                                                                          |                                                         |                          |
| Usuario test<br>• ios2jpg                                                                                                  |                                                         |                          |
|                                                                                                    |                                                         |                          |
| COMISIÓN DE RECETA ELECTRÓNICA Y SEGUROS                                                                                   | •                                                       |                          |
| Adjunto las instrucciones para que nuestro ordenador reconozca los<br>certificados que acompañan a documentos PDF firmados |                                                         |                          |
| electrónicamente por el Colegio y el Libro Recetario Electrónico:<br>solicitud, contenido y procedimiento de uso           |                                                         |                          |
| Usuario test                                                                                                    |                                                         |                          |
|                                                                                                    |                                                         |                          |
|                                                                                                    |                                                         |                          |
| AVISO LEGAL                                                                                                    |                                                         | 96 392 20 00             |
| BY 🐨 AGENCIA DIGITAL                                                                                                    |                                                         |                          |

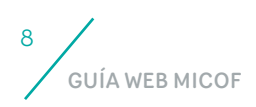

En la parte inferior se ha creado un acceso directo a los cuatro servicios colegiales de mayor uso:

- CAC Centro de Atención Colegial: Aquí encontrará las preguntas frecuentes y en el caso de que su duda no quede resuelta podrá realizar una consulta al Colegio para que le ofrezcan una contestación en el menor tiempo posible. A partir de ahora, una vez logado, el usuario no se deberá identificiar de nuevo para realizar una consulta o incidencia.
- SICOF
- La Rebotica: Es la nueva red social del farmacéutico. Se ha creado con el objetivo de que cualquier colegiado pueda interactuar con el resto de compañeros para intercambiar información mediante foros.
- Nomenclator.

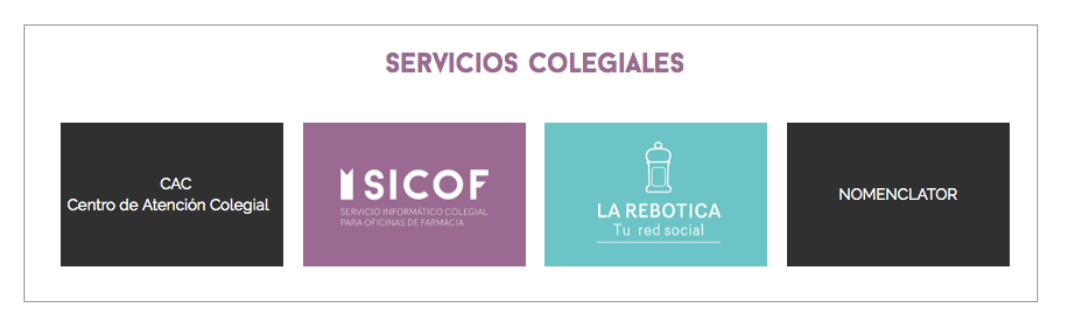

En el caso de que además se pertenezca a un grupo de trabajo desde este apartado accederá a toda la información de dicho grupo.

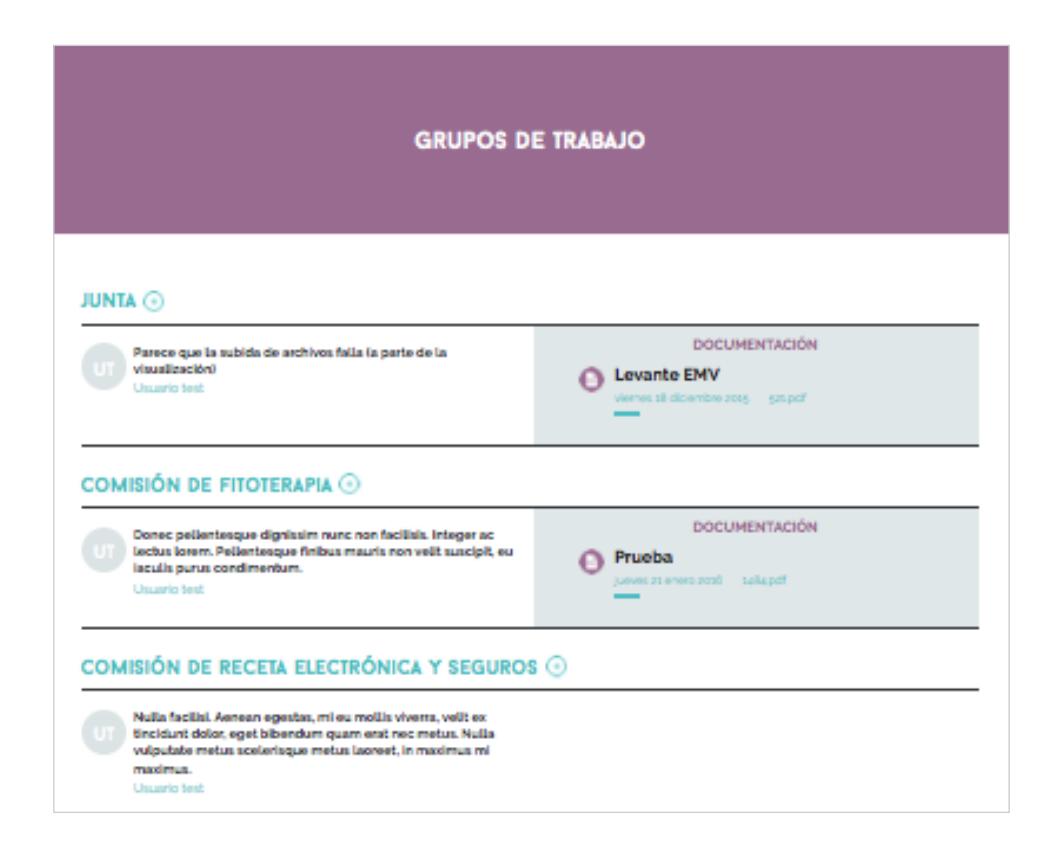

Volviendo al menú o barra superior aparecen 5 secciones:

### SECCIÓN MICOF

| VENTANILLA ÚNICA ¿QUÉ BUSCAS | Q                              |                                      |                     | BLOG y f in           |
|------------------------------|--------------------------------|--------------------------------------|---------------------|-----------------------|
|                              | MIC                            | COF                                  |                     |                       |
|                              | MUY ILUSTRE C<br>DE FARMACÉU   | COLEGIO OFICIAL<br>TICOS DE VALENCIA |                     | COLÉGIATE             |
| micol                        | servicios colegiales formación | modalidades profesionales            | <u>comunicación</u> | ACCESO COLEGIADOS     |
|                              |                                |                                      |                     |                       |
|                              | М                              |                                      |                     |                       |
|                              | -                              |                                      |                     |                       |
| bienvenida del presidente    | historia                       | estatutos                            | 1                   | junta de gobierno     |
|                              |                                |                                      |                     |                       |
|                              | -                              |                                      |                     | _                     |
| comisiones                   | memoria de gestión             | sedes                                | c                   | contacta con nosotros |
|                              |                                |                                      |                     |                       |
| and some                     |                                |                                      |                     |                       |

Si accede a MICOF econtrará 8 apartados:

- ∎ Bienvenida del Presidente
- Historia
- Estatutos
- Junta de Gobierno: Componentes que conforman la junta de gobierno con un breve CV.
- Comisiones: Información de las diferentes comisiones así como de las diversas iniciativas en las que están trabajando.
- Memoria de gestión: Memoria con las acciones de cada año.
- Sedes: Teléfonos, horarios y ubicación de la dos sedes.
- Contacta con nosotros: Listado con todos los teléfonos y correos de los diferentes departamentos del Colegio para poder contactar con la persona que se quiera.

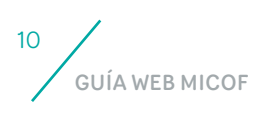

### SECCIÓN SERVICIOS COLEGIALES

| VENTANILLA ÚNICA ¿Qué buscas? |                                     | BLOG y f in 🗹 🥊         | Usuario test 01     |
|-------------------------------|-------------------------------------|-------------------------|---------------------|
| micof servicios colegi        | Ales formación modalidades pro      | fesionales comunicación | C ZONA COLEGIADOS   |
|                               | SERVICIOS O                         | COLEGIALES              |                     |
| atención ciudadano            | CACC centro de atención<br>colegial | colégiate               | aperturas farmacias |
| asesorias                     | archivo colegial                    | bolsa de empleo         | legislación         |
| tablón de anuncios            |                                     | 1                       | _                   |

Si accede a Servicios colegiales econtrará 9 apartados:

- Atención al ciudadano: Redirige a la ventanilla única en la que se muestra un buscador de colegiados, un buscador de farmacias de guardia, y otros servicios como un formulario para ponerse en contacto con el Colegio, acceso al listado de la asociación de consumidores, los códigos deontológicos, la memoria anual y un formulario de quejas y reclamaciones.
- CAC Centro de Atención Colegial
- Colégiate: Información relativa a las colegiaciones, ventajas, modalidades y cuotas.
- Aperturas farmacias: Información sobre los trámites administrativos para abrir una oficina de farmacia.
- Asesorías: Asesoría económica, asesoría fiscal y asesoría jurídica.
- Secretaría técnica: Información y asesoramiento técnico
- Bolsa de empleo: Modificar el CV, publicar una oferta y acceso a las ofertas de empleo público y privado. Becas y ayudas y foros de empleo.
- Legislación: Acceso a toda la legislación farmacéutica.
- Tablón de anuncios.

Los apartados CAC Centro de Atención Colegial y Legislación se muestran con un color más oscuro para diferenciarse del resto de secciones que se visualizan sin necesidad de estar logado.

#### CENTRO DE ATENCIÓN COLEGIAL

| NTANILLA ÚNICA ZQUÉ buscas?                                                                                                    | BLOG 🕑 f (in 🕑 🕐 🕛 🔤 Usuario test 01                   |
|----------------------------------------------------------------------------------------------------|--------------------------------------------------------|
| MICOF                                                                                                    | <u>sesión</u>                                          |
| MUY ILUSTRE COLEGIO OFICIAL<br>DE RAMMACEUTICOS DE VALENCIA                                                                               |                                                        |
| micof servicios colegiales formación modalidades profe                                                                                    | esionales comunicación Nomenclator                     |
|                                                                                                    |                                                        |
| CENTRO DE ATEN                                                                                                    | CIÓN COLEGIAL                                          |
|                                                                                                    | 0                                                      |
|                                                                                                    | <u> </u>                                               |
|                                                                                                    |                                                        |
| PREGUNTAS FRECUENTES                                                                                                    |                                                        |
| ightarrow ver todas                                                                                                    | NUEYA CONSULIA                                         |
| ¿Cuánto tiempo dispongo para anular una receta de una<br>dispensación realizada?                                                          | consulta y le responderemos en breve.                  |
| 🖉 ¿Es lo mismo cancelar una receta que anularla?                                                                                          | Usuario test 01                                        |
| ¿Es necesario indicar el precio al dispensar fórmulas magistrales y<br>extractos bipagleros el precio al dispensar fórmulas magistrales y | soporte@redfarmaceutica.com                            |
| Como identifico a un paciente de nuestra comunidad?                                                                                       | Seleccionar departamento -                             |
|                                                                                                    | Seleccione categoria -                                 |
| encuentra en proceso de reposición por robo o extravio?                                                                                   | Escribe aqui tu duda o incidencia                      |
| ¿Cuándo se imprime el informe de próximas dispensaciones en el<br>centro de salud a un paciente?                                          |                                                        |
| ¿Cuál es el orden en el que aparecen los tratamientos en el<br>Informe del paciente?                                                      |                                                        |
| ¿Debo adjuntar el vale en la dispensación de recetas electrónicas<br>de estupefacientes?                                                  | Estás conectado como ENVIAR                            |
| ¿En qué condiciones puedo solicitar y utilizar el libro recetario<br>electrónico?                                                         |                                                        |
| ¿Cómo conozco el código del médico que prescribe una receta<br>electrónica que debe anotarse en el libro de estupefacientes?              | HE PERDIDO UNA ¿PROBLEMAS DE<br>DISPENSACIÓN CONEXIÓN? |
|                                                                                                    | ENTRAR PASO A PASO                                     |

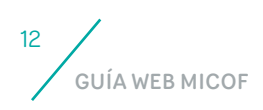

#### PREGUNTAS FRECUENTES

El colegiado, a través del Centro de Atención Colegial, podrá acceder al listado de preguntas frecuentes sobre dispensación, facturación y firma electrónica para resolver todas aquellas dudas que les surjan al respecto de estos temas.

| NTANILLA ÚNICA ¿QUÉ                        |                                                                                                    | 8LOG 🗸 🕻 🖞 🕼 🖓                                                                              | Usuario test 01<br>Editar_Cerrar.sesión |
|--------------------------------------------|----------------------------------------------------------------------------------------------------|---------------------------------------------------------------------------------------------|-----------------------------------------|
|                                            |                                                                                                    |                                                                                             |                                         |
| micof servicios c                          | olegiales formación modalidades profesional                                                                                 | es comunicación                                                                             |                                         |
|                                            | CENTRO DE ATEN                                                                                                    | NCIÓN COLEGIAL                                                                              |                                         |
|                                            | receta                                                                                                    |                                                                                             | ٩.                                      |
|                                            | ¿Puedo dispensar una receta electrón<br>No, hasta que se complete un sistema a<br>los distintos sistemas de receta electrón | nica de otra comunidad?<br>a nivel nacional que haga interopei<br>nica de cada comunidad. E | rables                                  |
| PREGUNTAS F                                | ¿Existen diferencias normativas a la h<br>medicamento de receta electrónica d<br>recetas?                                   | ora de realizar una sustitución de<br>le un medicamento de otro tipo o                      | e un<br>de<br>base de datos? Haz una    |
| ¿Cuánto tiempo dis<br>dispensación realiza | La normativa de sustitución en receta e<br>papel                                                                            | lectrónica es la misma que en rece                                                          | eta                                     |
| ¿Es lo mismo cancel                        | ¿Qué diferencia existe en la dispensad<br>principio activo y la sustitución por ot<br>de producto?                          | ción de una receta prescrita por<br>ro de una receta prescrita por có                       | digo                                    |
| ¿Es necesario indica magistrales y extrac  | La dispensación de un producto prescri<br>sustitución y por tanto no se diligencia                                          | ito por principio activo no es una<br>sin embargo las sustit                                |                                         |
| ¿Cómo identifico a u                       | n paciente de nuestra comunidad?                                                                                            | Seleccionar departamento<br>Seleccione categoría                                            | •                                       |

#### CONSULTAS

En el caso de que las dudas no queden resueltas a través de la sección de preguntas frecuentes de la bases de datos el colegiado puede realizar una consulta.

El nombre del colegiado, correo electrónico y número de farmacia se rellenarán de forma automática. Así, el farmacéutico solo tendrá que seleccionar el departamento y categoría deseada y escribir el tipo de duda o incidencia que quiera comunicar al Colegio.

| No encuentras la respuesta en nue:<br>onsulta y te responderemos en bre | stra base de datos? Haz una<br>ve. |
|-------------------------------------------------------------------------|------------------------------------|
| Persona que realiza la consulta *                                       |                                    |
| Email de contacto *                                                     |                                    |
| SOE de la farmacia                                                      |                                    |
| Seleccionar departamento                                                | •                                  |
| Seleccione categoría                                                    | •                                  |
| Escribe aqui tu duda o incidencia                                       |                                    |

#### DISPENSACIÓN PERDIDA

En situaciones excepcionales, cuando se produzca un error en el sistema SICOF y GAIA durante una dispensación en la oficina de farmacia, ahora el farmacéutico tiene a su disposición un formulario para notificar dicha dispensación y que se proceda a la recuperación de la dispensación o se le ofrezca información del estado de esta.

|                                                                                                  | BLOG OF IN O P Usuario test 01<br>Ediz: Cenar sesión<br>D zona coleciados<br>Nomenclator O |
|--------------------------------------------------------------------------------------------------|--------------------------------------------------------------------------------------------|
| CACC – HE PERDIDO UNA DISPENSACIÓ                                                                |                                                                                            |
| En situaciones excepcionales una dispensación                                                    | Nombre de la persona de contacto '                                                         |
| puede haber quedado reflejada en los<br>sistemas SICOF y GAIA, pero sin embargo                  | ej. Juan López                                                                             |
| producir un error a la farmacia.                                                                 | Teléfono de contacto                                                                       |
| Si tras producirse el error, se intenta dispensar                                                | ej. 34 6473 6373 73                                                                        |
| de nuevo al paciente y se comprueba que la<br>medicación solicitada ya ha sido dispensada,       | Correo electrónico '                                                                       |
| envienos los datos siguientes para proceder a<br>la recuperación de la dispensación o informarte | ej, example@example.com                                                                    |
| de su estado:                                                                                    | SOE de la farmacia '                                                                       |
|                                                                                                  | ej 87672378                                                                                |
|                                                                                                  | sip ·                                                                                      |
|                                                                                                  | •j 67672378                                                                                |
|                                                                                                  | Fecha de dispensación                                                                      |
|                                                                                                  | 📋 ej 14/03/2016                                                                            |
|                                                                                                  | Hora aproximada                                                                            |
|                                                                                                  |                                                                                            |
|                                                                                                  | Còdigos Nacionales de los productos dispensados                                            |
|                                                                                                  | Teclea el nombre o el CN del producto                                                      |
|                                                                                                  | Observaciones                                                                              |
|                                                                                                  | Escribe aqui cualquier otra cesa que quieras añadir.                                       |
|                                                                                                  |                                                                                            |

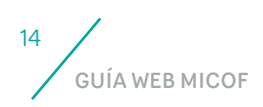

#### PÉRDIDA DE CONEXIÓN EN LA LÍNEA DE COMUNICACIÓN DE RECETA ELECTRÓNICA

Del mismo modo, a través del CAC, si la oficina de farmacia sufre una pérdida de conexión en la línea de comunicación de receta electrónica, desde algún ordenador con Internet o desde el propio móvil, puede acceder al apartado de "Problemas de conexión" en el que se detallan de manera sencilla como restablecer la conexión.

En el caso de no obtener conexión, tras haber seguido los pasos especificados, se puede realizar una incidencia de pérdida de conexión al Colegio, rellenando paso a paso el formulario de problemas de conexión que aparece al marcar la casilla NO.

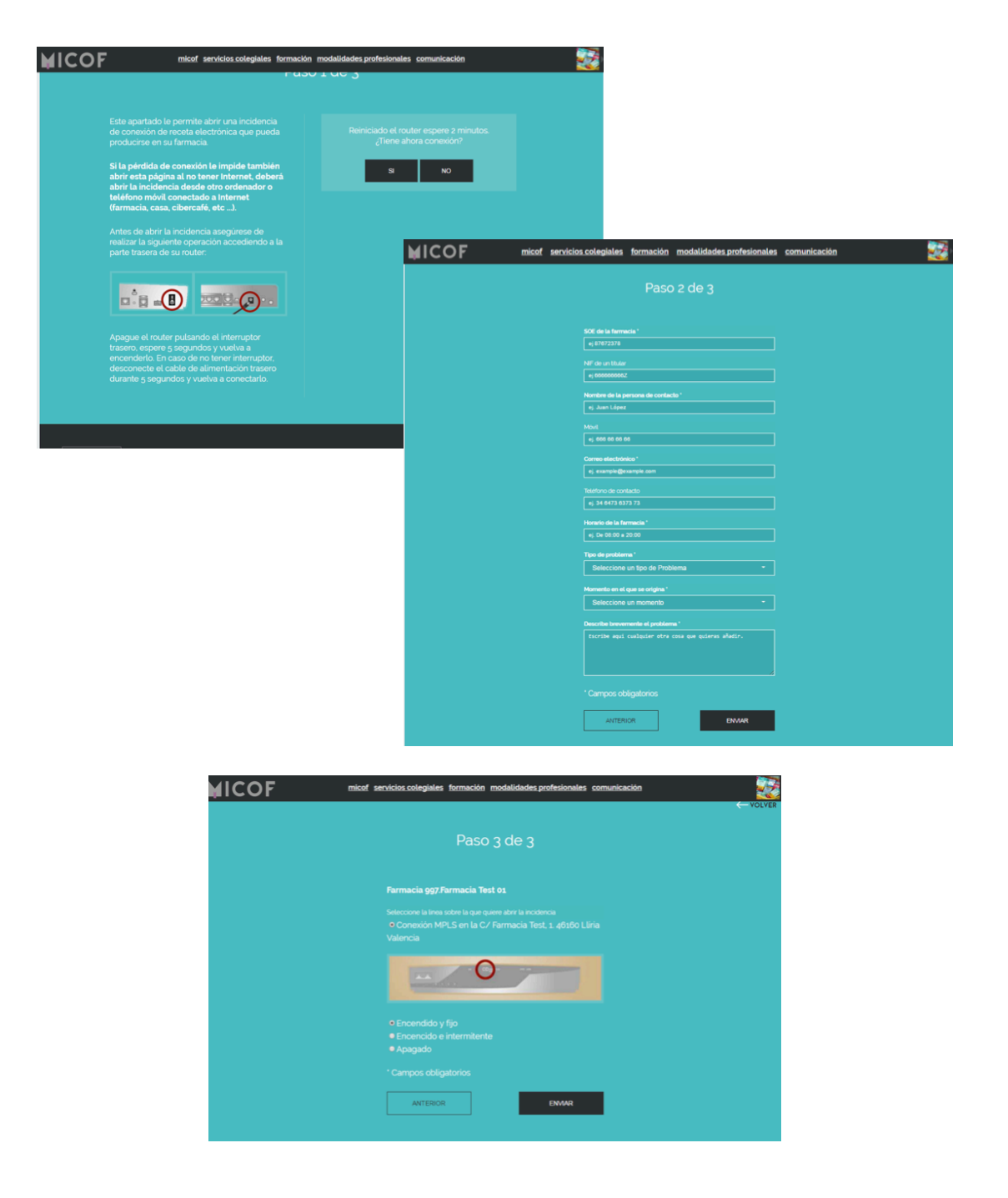

### SECCIÓN FORMACIÓN

| VEN | ITANILLA ÚNICA ¿Qué bu                        | iscas? | ٩              |                                                                                                    |        | BLOG       | ¥ f in       |
|-----|-----------------------------------------------|--------|----------------|----------------------------------------------------------------------------------------------------|--------|------------|--------------|
|     | MICOF                                         |        |                |                                                                                                    |        |            |              |
|     |                                               |        |                | MUY ILUSTRE COLEGIO OFICIAL<br>DE FARMACÉUTICOS DE VALENCIA                                                       |        |            |              |
|     |                                               | mico   | f servicios co | olegiales formación modalidades profesionales comunic                                                             | ación  | Ť          | COLEGIATE    |
|     |                                               |        |                |                                                                                                    |        | ACCES      | O COLEGIADOS |
| F   | ORMACIÓN                                      |        |                |                                                                                                    |        | → más      | INFORMACIÓN  |
|     | Todos                                         |        |                | LISTADO DE CURSOS / CALENDA                                                                                       | RIO    |            | = 🗆          |
| •   | Cursos                                        |        |                |                                                                                                    |        |            |              |
| _   |                                               |        | 20/01/2016     | Jornada Mosquito Tigre y Salud                                                                                    |        |            | Ver más      |
|     | Conferencias                                  |        | 03/02/2016     | Inglés para profesionales farmacéuticos (nivel 2- b1)                                                             |        |            | 🛛 Ver más    |
|     | Jornadas                                      |        | 10/02/2016     | Desarrolla y potencia la dermocosmética en tu farmacia                                                            |        |            | Ver más      |
|     |                                               |        | 10/02/2016     | Desarrolla y potencia la dermocosmética en tu farmacia 1                                                          | Matric | ula Online | Ver más      |
| •   | Oposiciones                                   |        | 11/02/2016     | Desarrolla y potencia la dermocosmética en tu farmacia                                                            |        |            | Ver más      |
| _   | -                                             |        | 18/02/2016     | Paciente ostomizado: abordaje desde la Farmacia Comunitaria                                                       |        |            | 🛛 Ver más    |
|     | Congresos                                     |        | 22/02/2016     | 1ª edición. Ciclo "Microhabilidades para el éxito profesional". V. El método<br>Harvard o la negociación positiva |        |            | 🛛 Ver más    |
|     | Otros cursos                                  |        |                |                                                                                                    |        |            |              |
|     | <b>LAULAFARMA</b><br>ACCESO AL CAMPUS VIRTUAL | >      |                |                                                                                                    |        |            |              |

Desde la pestaña de formación podrá ver el listado que recoge la amplia y variada oferta formativa del Colegio. Además de inscribirse de forma online al curso que le interese a través de 3 pasos. Cada tipo de formación tendrá asociado un color. La formación se podrá ver como un listado de cursos o de forma mensual a través del calendario.

Además de la oferta del MICOF desde este apartado se puede ir a Otros cursos, donde el farmacéutico podrá ver otro tipo de formación que aunque no es del Colegio le puede ser de interés.

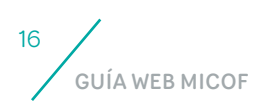

### SECCIÓN MODALIDADES PROFESIONALES

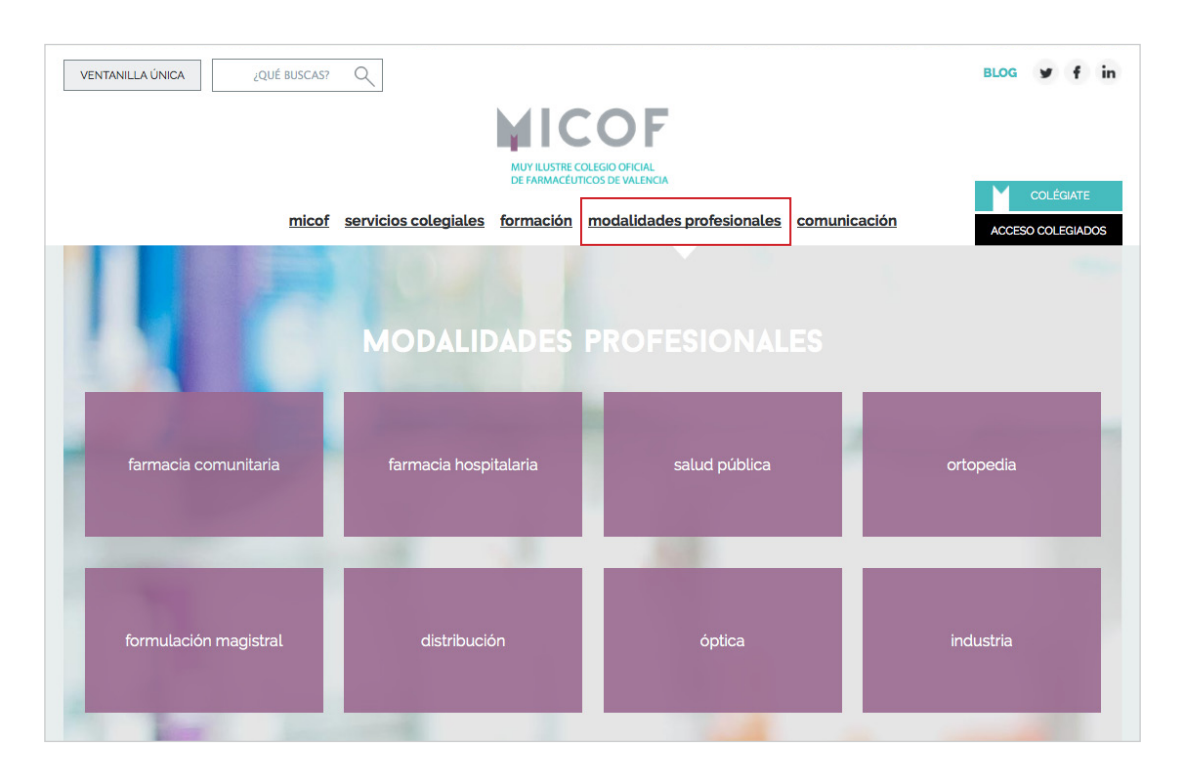

En este apartado el colegiado accede a la información de las diferentes modalidades en las que puede desarrollar el ejercicio profesional el farmacéutico:

| MODALIDADES PRO                                           | OFESIONALES ~ FARMACIA COMUN                                                                                                    | IITARIA >                                                                                                    |
|-----------------------------------------------------------|----------------------------------------------------------------------------------------------------|----------------------------------------------------------------------------------------------------|
| farmacia comunitaria<br>receta electronica<br>facturación | ¿QUÉ FUNCION<br>EL FARMA<br>COMUN                                                                                                    | ES DESARROLLA<br>ACÉUTICO<br>IITARIO?                                                                                                    |
| effectos denunciados                                      | <text><text><list-item><list-item><list-item><list-item><section-header><section-header><list-item><list-item><list-item><list-item><list-item><list-item></list-item></list-item></list-item></list-item></list-item></list-item></section-header></section-header></list-item></list-item></list-item></list-item></text></text>                                                                                                    | <text><text><text><list-item><section-header></section-header></list-item></text></text></text>                                                                                                    |
|                                                           | INFORMACIÓN<br>DE INTERÉS<br>Marandatian<br>Marandatian<br>Str. (Ad puedo harar a<br>Str. (Ad puedo harar a<br>suize)<br>Marandatian<br>Marandatian<br>Mar | LEGISLACIÓN<br>• de articlas de lacitica de manadada<br>• artículas de laciticada de formación<br>• artículas de laciticada de formación<br>de artículas de laciticada de la deformante<br>productos Sentences |

**Farmacia comunitaria:** Esta sección está dividida en dos, una parte pública y otra privada. Desde la parte privada el colegiado puede acceder a la receta electrónica, facturación y efectos denunciados. En el resto de secciones (Farmacia hospitalaria, Salud Pública, Ortopedia, Formulación magistral, Distribución, Óptica e Industria) aparece información sobre las funciones que desarrolla el farmacéutico en cada modalidad concreta, las salidas profesionales a las que puede acceder, los organismos y sociedades científicas, así como la legislación que afecta a cada una de las modalidades.

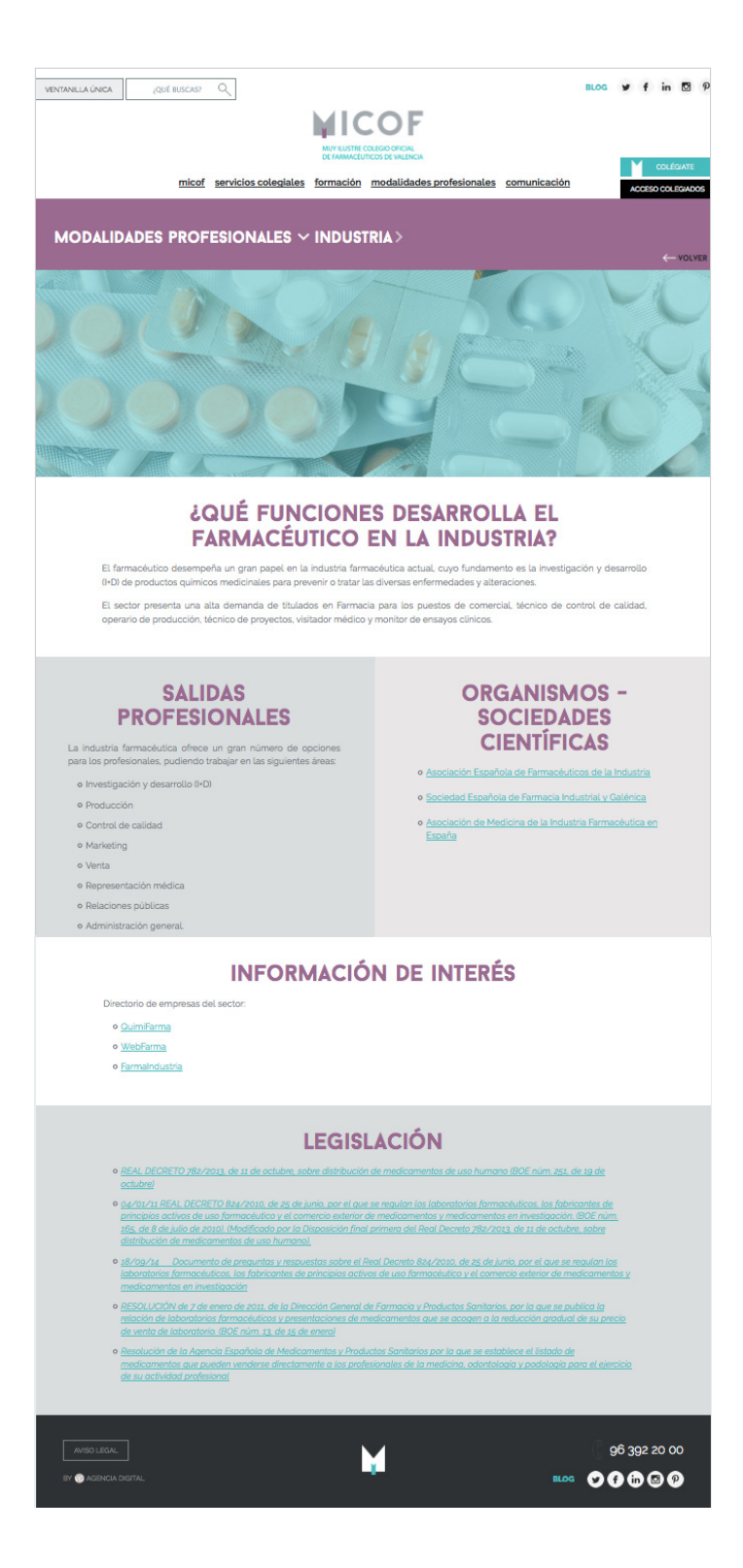

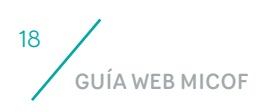

### SECCIÓN COMUNICACIÓN

| VENTANILLA ÚNICA                      |                                       | BLOG                    | ••• | Usuario test 01<br>Editar Cerrar<br>session |
|---------------------------------------|---------------------------------------|-------------------------|-----|---------------------------------------------|
| <u>micof</u> <u>servicios colegia</u> | ales <u>formación modalidades pro</u> | fesionales comunicación | -   |                                             |
|                                       | СОМИМ                                 |                         |     |                                             |
| actualidad                            | agenda                                | blog                    | c   | omunicación colagial                        |
| campañas y cartelería                 | alertas                               | multimedia              |     |                                             |

En la sección comunicación se encuentran 7 apartados:

Actualidad: noticias del sector farmacéutico.

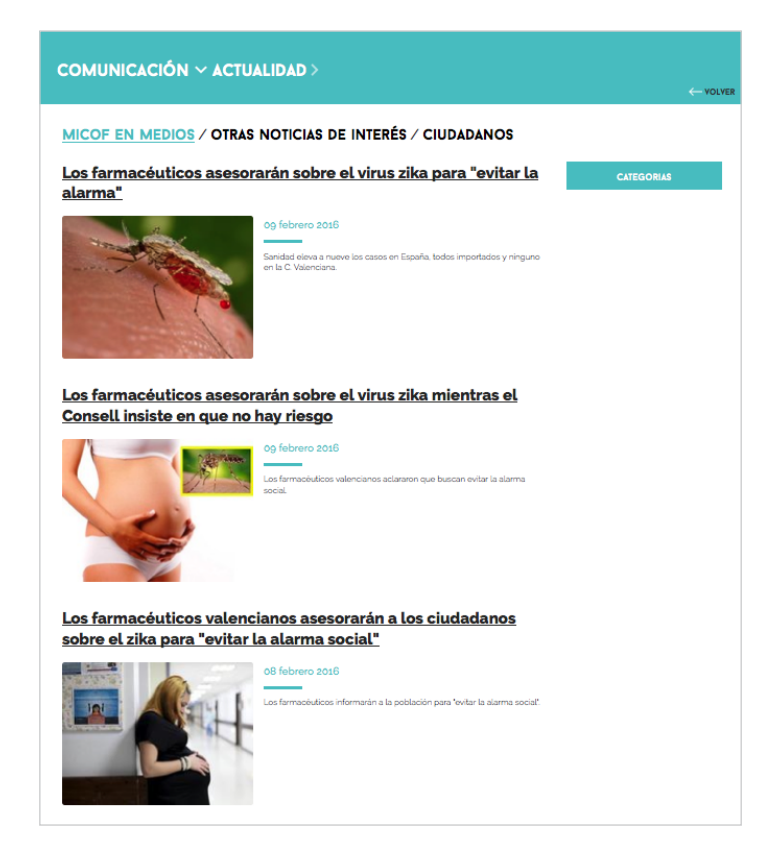

- Agenda: eventos del Colegio (calendario de actos y formación)
- Blog: dividido en 3 partes (Colegio al día, consejos de salud y post de carácter institucional).

|                                                                                                    | BLOG V f in B P<br>COLOURS                                                                                                    |
|----------------------------------------------------------------------------------------------------|----------------------------------------------------------------------------------------------------|
| COLEGIO AL DÍA / CONSEJOS DE SALUD / INST<br>25 febereo 2016<br>SINERGIAS EN EL TRATAMIENTO<br>DE DOLOR AGUDO DE<br>GARGANTA<br> | TUCIONAL<br>21 modembre 2015<br>PRECOLÉGIATE CON NOSOTROS<br>Concerte la una el modela que han ou pueda el model de 1MCCP <sup>1</sup> El enc |
| Reunión Firma convenio Fedefarma<br>Is forma o 2010<br>Illay taken Olingo Olicid<br>de la demain<br>Attendentia                  | CLITGORIUS<br>Actas<br>Farmachuloss de Walencia ha Ermado<br>oneeno de soutorosción<br>Asositaciones<br>Permación                             |

- Comunicación colegial: solo se muestra con login. En este apartado se recogen todas las circulares, notas informativas y los resumenes de prensa diarios, a diferencia de la zona de colegiado donde solo se mostraban las circulares, notas y resumenes de prensa enviadas por correo.
- Campañas y carteleria: Aquí se recogen todas las campañas en las que colabora el MICOF.

| COMUNICACION C      | OLEGIAL > CIRCULA         | RES                                                                                                    |          |
|---------------------|---------------------------|----------------------------------------------------------------------------------------------------|----------|
|                     |                           |                                                                                                    | ← VOLVER |
| CIRCULARES          |                           | CIRCULARES                                                                                                    |          |
| NOTAS INFORMATIVAS  |                           |                                                                                                    |          |
|                     | 09 febrero 2016           | Circular nº 15 Comarcales enero / febrero 2016                                                                                                    | 🖉 Ver    |
| RESUMENES DE PRENSA | 08 febrero 2015           | Circular nº 14 Bollquín permanente en la pedanía<br>de Los Pedrones del municipio de Requena                                                                          | 🖉 Ver    |
|                     | 03 febrero 2016           | Circular nº 13 Información sobre las unidades de<br>Bexsero® importadas para el mercado español                                                                       | 🖉 Ver    |
|                     | 03 febrero 2016           | Circular nº 12 Robo vales estupefacientes y<br>recetas veterinarias                                                                                                   | 🗹 Ver    |
|                     | 03 febrero 2015           | Circular nº 11 Lista de admitidos y excluidos para la<br>adjudicación de un botiquin permanente en el<br>municipio de Sant Jordi                                      | 🖉 Ver    |
|                     | 03 febrero 2016           | Circular nº 10 Actualización de Presentaciones<br>Farmacéuticas con Precio Menor Ajustado.<br>Febrero de 2016                                                         | 🗹 Ver    |
|                     | 03 febrero 2016           | Circular nº 9 Abonada la factura correspondiente<br>al mes de noviembre de 2015                                                                                       | 🖉 Ver    |
|                     | 03 febrero 2016           | Circular nº 8 Según la modificaciones al Decreto<br>Ley 2/2013 a partir del mes de enero todas las<br>recetas se deben facturar en el mismo mes de su<br>dispensación | 🖉 Ver    |
|                     | 03 febrero 2016           | Circular nº 7 Renovación de Servicios de<br>Comunicaciones de Receta electrónica                                                                                      | 🗹 Ver    |
|                     | 03 febrero 2015           | Circular nº 6 Convocatoria reuniones comarcales<br>enero / febrero 2016                                                                                               | 🖉 Ver    |
|                     | 03 febrero 2018           | Circular nº 5 Lista de admitidos y excluidos para la<br>adjudicación de un botiquin en la zona de los<br>Monasterios del municipio de Sagunto                         | 🖉 Ver    |
|                     | 03 febrero 2015           | Circular nº 4 Facturación del mes de Enero de 2016                                                                                                    | 🖉 Ver    |
|                     | 03 febrero 2016           | Circular nº 3 Listado de bajadas voluntarias sin<br>cambio de código nacional para adaptarse a<br>precio más bajo. Aplicación en febrero de 2016                      | 🖉 Ver    |
|                     | 03 febrero 2016           | Circular nº 2 Modificaciones al Decreto Ley<br>2/2013                                                                                                    | 🗹 Ver    |
|                     | 03 febrero 2016           | Circular nº 1 Actualización de Presentaciones<br>Farmacéuticas con Precio Menor Ajustado. Enero<br>de 2016                                                            | 🖄 Ver    |
|                     | VER CIRCULARES ANTERIORES |                                                                                                    |          |

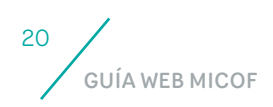

■ Alertas: Estas se encuentran divididas en 4 apartados según su tipología (medicamentos de uso humano, medicamentos veterinarios, productos sanitarios o productos cosméticos).

|                                  | ALERTAS                                                                                                    |           |
|----------------------------------|----------------------------------------------------------------------------------------------------|-----------|
| TODAS LAS ALERTAS MEDICAMENTOS U | SO HUMANO MEDICAMENTOS VETERINARIOS PRODUCTOS SANITARIOS PRODUCTOS CO                                                                                                    | DSMÉTICOS |
| 9 febrero 2016                   | COMERCIALIZACIÓN / SUMINISTRO Comunicación de la AEMPS<br>sobre comercialización y suministro de medicamentos                                                                                                    | 🗹 Ver     |
| ıg febrero 2016                  | SEGURIDAD Actualización de la información relacionada con la<br>reducción del límite del valor de hematocrito, en determinaciones<br>en sangre de Acto O Urico con el producto TREFLORON URIC ACIO:<br>referencia 10745103203, fabricado por Roche Diagnostics GmbH,<br>Alemanía | Ver 🛛     |
| 9 febrero 2016                   | MEDICAMENTOS VETERINARIOS La AEMPS presenta una aplicación<br>para dispositivos móviles para acercar la información de los<br>medicamentos veterinarios a profesionales y ciudadanos                                                                                             | 🖉 Ver     |
| 19 febrero 2016                  | COMERCIALIZACIÓN / SUMINISTRO Cese via medicación<br>extranjera del medicamento VIBRAVENOSA, 100 ampoilas de 5 ml<br>(Nº Registro 50521, C. N. 656283)                                                                                                    | 🖉 Ver     |
| 19 febrero 2016                  | COMERCIALIZACIÓN / SUMINISTRO Importación via medicación<br>extranjera del medicamento VIBRAVENOSA 1 ampolla y 100<br>ampollas                                                                                                    | 🛛 Ver     |
| 99 febrero 2016                  | CALIDAD Retirada lote H16307D del medicamento GLYPRESSIN 1mg<br>polvo y disolvente para solución inyectable, 5 viales + 5 ampollas de<br>disolvente                                                                                                    | 🛛 Ver     |
| 99 febrero 2016                  | CALIDAD Retirada lotes del medicamento BENADON 300 mg<br>solución inyectable, 6 ampollas de 2 ml.                                                                                                    | 🖉 Ver     |
| 99 febrero 2016                  | COMERCIALIZACIÓN / SUMINISTRO Comunicación de la AEMPS<br>sobre comercialización y suministro de medicamentos                                                                                                    | 🖉 Ver     |
| 99 febrero 2016                  | COMERCIALIZACIÓN / SUMINISTRO Problema de suministro del<br>medicamento MODECATE 25 mg/ml solución inyectable                                                                                                    | 🖉 Ver     |
| 95 febrero 2016                  | COMERCIALIZACIÓN / SUMINISTRO Comunicación de la AEMPS<br>sobre comercialización y suministro de medicamentos                                                                                                    | 🖾 Ver     |
| 15 febrero 2016                  | MEDICAMENTO VETERINARIO La Agencia Española de<br>Medicamentos y Productos Sanitarlos presenta el centro de<br>Información online de medicamentos veterinarios de la AEMPS<br>(CIMA Ved) y publica en su web el nomenciator veterinario                                          | 🖉 Ver     |

En la nueva web el colegiado tendrá acceso a todas las notas informativas, circulares y alertas, que gracias a su nuevo diseño, más moderno y claro, se mostrarán con cabeceras diferenciadas por colores según la categoría (formación, empleo, agenda, aviso, actualidad, alertas, facturación, SICOF, convocatoria MICOF o comunicación colegial). Además, ahora los boletines se podrán consultar cómodamente desde diferentes dispositivos.

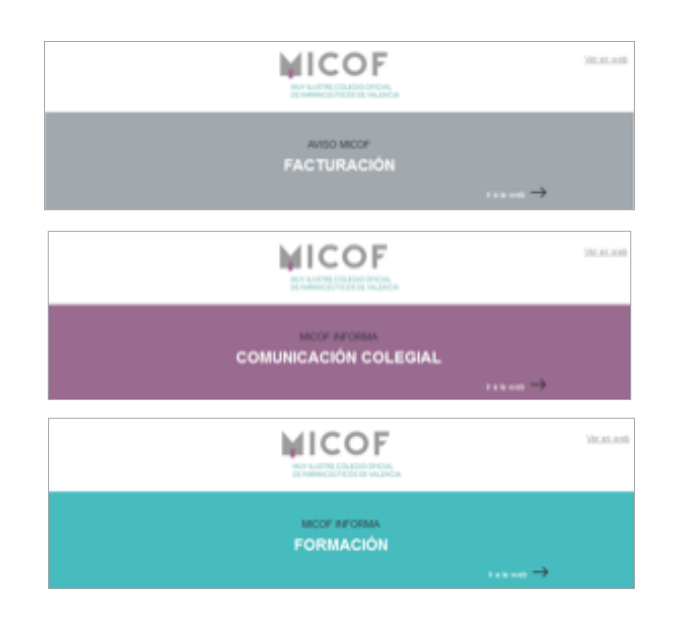

### ENTRA EN

## WWW.MICOF.ES

Y DESCUBRE TODO LO QUE TU COLEGIO TE PUEDE OFRECER

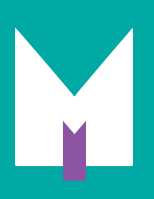

T 963 922 000 · Conde de Montornés 7. 46003 Valencia

www.micof.es